# 电子申请使用指南

# 2024年度 12月版(第2版)

[与第一版相比的主要变化内容] - 3-3 的(5) 和(6) 材料提交时间的更正 - 添加了常见问题 此外,对词语的措辞和表达,进行了整理,并添加了详 细的信息。

埼玉县教育委员会

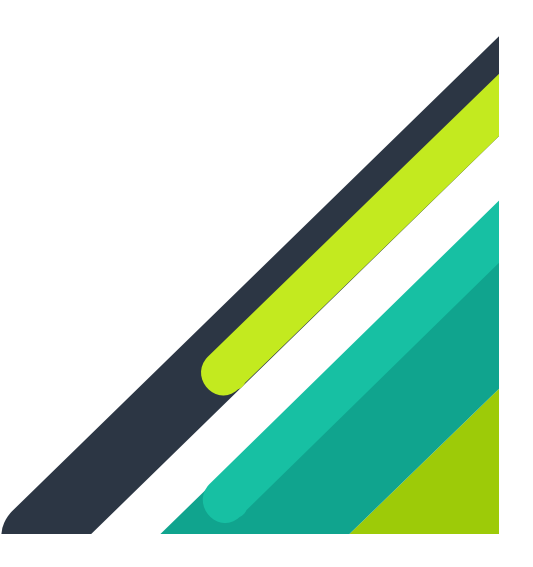

| 0 | 参考资料等                               |   | 1 |
|---|-------------------------------------|---|---|
| 1 | 有关申请报考                              |   | 2 |
| 2 | (2)使用县外或海外初中专用 URL 申请时              |   | 4 |
|   | 2-1 根据实施要项 第 7 条第 3 款申请时(与申请批准相关)   | • | 4 |
|   | 2-2 根据实施要项 第 7 条第 4 款申请时(与申请资格认证相关) | • | 6 |
| 3 | 更改申请报考志愿                            | • | 8 |
|   | 3-1 手续 A (县立/川越市 → 县立/川越市) 时        | • | 8 |
|   | 3-2 手续 B (埼玉市立/川口市立→县立/川越市立)时       | • | 9 |
|   | 3-3 手续 C(县立/川越市立→埼玉市立/川口市立)时        | 1 | 0 |
|   | 3-4 手续 D(埼玉市立/川口市→埼玉市立/川口市立)时       | 1 | 1 |
| 4 | 有关打印准考证                             | 1 | 2 |
| 5 | 公布录取候选人名单                           | 1 | 3 |
| 6 | 申请人信息和申请信息的更正                       | 1 | 5 |
| 7 | 常见问题解答                              | 1 | 7 |
|   | 7-1 申请人信息注册相关内容                     | 1 | 7 |
|   | 7-2 申请信息申请相关内容                      | 1 | 8 |
|   | 7-3 (2)使用县外/海外初中专用 URL 时的手续相关内容     | 1 | 8 |
|   | 7-4 更改申请报考志愿相关内容                    | 1 | 9 |
|   | 7-5 考试及公布录取候选人等                     | 1 | 9 |
|   | 7-6 其他                              | 2 | 0 |

在本"电子申请使用指南"中,对使用"埼玉县公立高中入学选拔电子申请系统"(以下简称"电 子申请系统")申请报考埼玉县立高中和川越市立高中时的操作流程进行了说明。此电子申请系统不支 持申请埼玉市立高中或川口市高中的报考申请。此外,它也不能用于空缺人员补招、申请大宫中央高中 函授课程或秋季招聘时的报考申请。

如何申请报考埼玉市立高中和川口市立高中,请咨询各市的教育委员会。 埼玉市教育委员会 学校教育部 高中教育课 (048-829-1671) 川口市教育委员会 教育局 学校教育部指导课 (048-259-7662)

实际进行申请报考操作时,除了一定要查阅本指南外,还要仔细阅读 202 年度 埼玉县公立高中入 学选拔实施要项和埼玉县公立高中电子申请系统的操作指南手册。

#### 0 参考资料等

- (1) 2025 年度 埼玉县公立高中入学选拔实施要项(以下简称实施要项) https://www.pref.saitama.lg.jp/f2208/r7nyuushi-jissiyoukou.html
- (2) 2025 年度 埼玉县公立高中入学者选拔相关信息
   <u>https://www.pref.saitama.lg.jp/f2208/r7nyuushi-jouhou.html</u>
   内容将会随时更新。此外,还提供常见问题解答,请上网查阅。
- (3) 埼玉县公立高中电子申请系统操作指南手册(以下简称"操作指南")
   您可以通过访问电子申报系统来查阅。还可以通过点击屏幕上的<sup>2</sup>,来查阅简单的帮助。
   操作指南将依次提供英文、中文、西班牙文和葡萄牙文版本。
   操作指南旁边的帮助中附有说明视频。请参考。
- (4) 咨询

可以咨询操作方法和入学考试制度等。 首先请在(2)"2025 年度埼玉县公立高中入学选拔者相关 信息"中登载的"咨询内容选择图表",中确认必要的操作手续,然后和我们联系。

埼玉县立高中电子申请服务台

电话号码: 050-3535-2256

接待时间: 2024年11月1日(星期五)至2025年3月31日(星期一) 上午9:00点至下午17:00点(周六、周日和节假日以及12月28日-1月5 日除外)

埼玉县教育局 县立学校部 高中教育指导课(以下简称高中教育指导课) 电话号码: 048-830-6766

埼玉县教育局 县立学校部 县立学校人事课(以下简称县立学校人事课) \* 申请批准及申请资格认证相关事项 电话号码: 048-830-6735

川越市教育委员会事务局 学校教育部 学校管理课 \* 申请报考川越市立川越高中的相关事项 电话号码: 049-224-610

## 1 有关申请报考

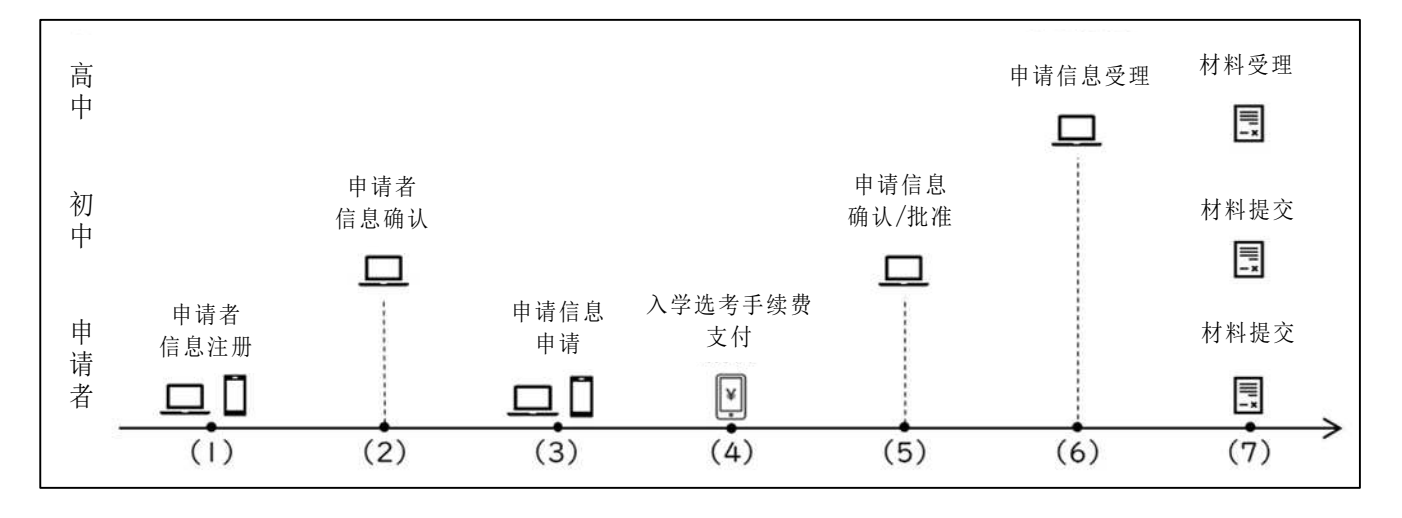

【申请人】申请人信息注册(账户注册) [11月1日开始]
 使用申请人注册用的二维码或 URL 访问申请人注册页面。

申请人注册二维码或 URL 有两种类型:(1) 在校学生(毕业)的初中专用 URL,(2) 县外或海外 初中的专用 URL。使用哪个 URL, 取决于是否进行"申请批准或申请资格认定"手续。

如果您属于实施要项的"第7 县外初中或私立初中和海外初中申请所需的手续"中的"3 除2 以 外在县外等初中申请时"或"4 在海外的日本人学校等申请时",请使用(2)中的 URL。

上述所属以外者,请使用 (1) 中的 URL。

有关"3 除 2 以外在县外初中等申请时 2 "和"4 在海外日本人学校等申请时"的详细信息, 请参阅实施要项的第 14 页。

如有疑问,请联系县立学校人事课。

对于(1),申请者可以从就读的初中获取,但需要提前申请,拥有初中专用的电子申请 ID(学校 发放)。 首先,请咨询初中老师。如果您尚未在初中申请使用时,请按照初中规定的程序联系高中教 育指导课。初中专用 ID 等的发行完成后,在获取(1),继续申请手续。

使用 (2)的人必须在申请前在县立学校人事课或申请人申请的高中获得申请批准或申请资格认 定。有关详细信息,请参阅第 4 页或实施要项的第 14 页。 完成这些手续后,可以在申请地点获取 县外/海外初中专用 URL。

进入(1)和(2)的申请人注册页面后,请按照屏幕上的指示注册姓名、地址等。

注册后,屏幕上显示的注册号(12 位数字)对于后面的的申请手续是非常重要的。<u>请务必下载</u> PDF 或打印截屏,妥善保管。 (2) [初中]申请人信息确认[11 月 1 日开始] 初中将确认申请人信息。

经过初中确认后,便可以从以下的 URL 登录电子申请系统。请使用(1)中获得的注册号(12 位数字)和注册的密码登录。

https://senbatsu.spec.ed.jp/applicant/login.php

- (3) [申请人]申请信息的申请 [1 月 27 日正午 至 2 月 10 日正午]
  申请报名输入期间(1 月 27 日正午 至 2 月 10 日正午),可以申请申请信息。
  登录电子申请系统并按照说明选择要申请报考的高中和学科等。
  详情请参阅操作手册和说明视频。
- (4) [申请人] 支付入学选考费 [1 月 27 日正午至 2 月 10 日正午] 请按照电子申请系统中的指示支付入学选考费。可以使用三种类型的付款方式:信用卡支付、便利店支付和 pay-easy。

详情请参阅操作手册和说明视频。

- (5) [初中]申请信息的确认和批准[1月27日正午至2月10日正午] 初中将确认您选择的学校是否正确及是否已支付了入学选拔费。 获得就读初中的批准后,申请就完成了。
- (6) [高中]申请信息的受理你所申请报考的高中将进行申请信息受理操作。可以在电子申请系统的"我的页面"中,查看本人的申请是否已被受理。

根据初中批准的时间,也会出现申请报考的高中在2月10日正午之后受理信息。

(7) [申请人/初中] 提交材料 [2 月 13 日(邮寄) 或 2 月 14 日和 17 日(仅限自送)]

请在材料提交期间提交调查书等必须材料。从原则上讲,初中将统一收集材料并把 13 日定为指 定送达日邮寄。请遵循在读初中的指示。

# <u>希望申请归国学生特别选拔、外国人特别选拔或定时制课程特别招生的申请人,请在 14 日和</u> <u>17 日,携带调查书和其他必要材料,前往申请的高中,直接提交</u>。 已提交材料的申请人将有资格参加选拔。

#### 2 (2) 使用县外或海外初中专用 URL 申请时

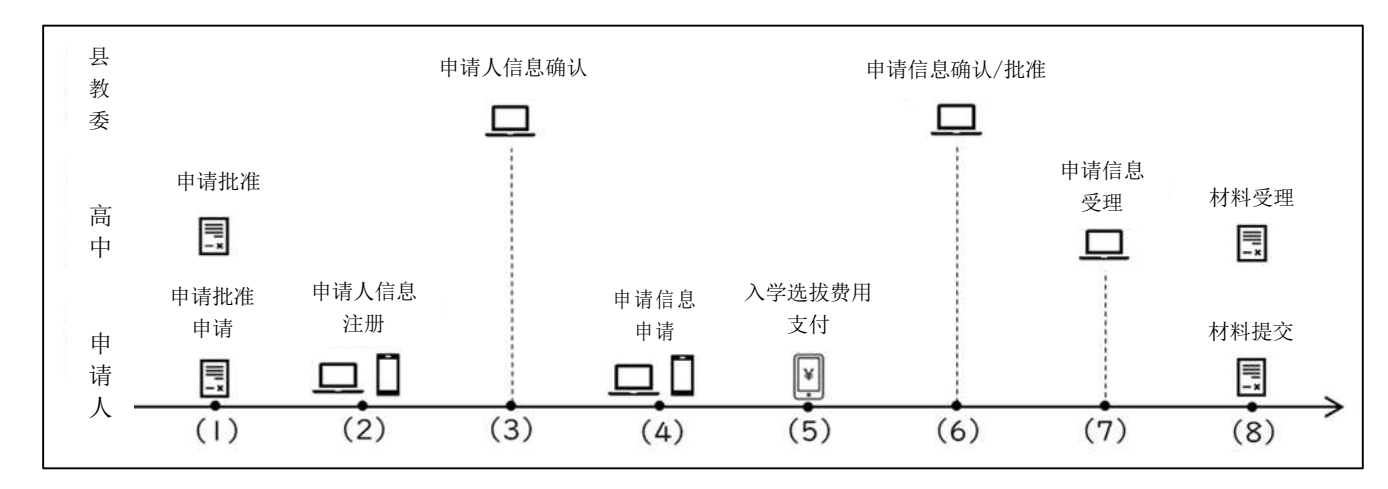

2-1 根据实施要项 第 7 条第 3 款申请时(与申请批准相关)

 (1) 【申请人/高中】申请批准申请和申请批准[1 月 14 日至2 月 7 日] 在申请报考的高中办理申请办理批准手续。 请准备好必要的材料,并在 2 月 6 日之前提交申 请(如果可能)。有关手续及所需材料的详细信息,请查阅县立学校人事课的网站。 <u>https://www.pref.saitama.lg.jp/f2207/nyugakusya-senbatsu/kengai.html</u> 如果申请被申请的高中批准,请接受(2)县外或海外初中专用的 URL。从登载的二维码或 URL 进行

(2) 的操作。

(2) [申请人] 申请人信息注册 [1月14日开始]

请参阅 1 的(1) 注册申请人信息。如果是(2)的县外或海外初中专用 URL,那么本人毕业的 初中将被注册为"县外或海外的初中"。 出勤号码请输入 "1"。

(3) [县教育委员会] 申请人信息确认 [1 月 14 日开始]

与第 1 的(2) 项一样,将对申请人信息进行确认。对于县外和海外的初中,是由高中教育指导课具体负责,因此将由高中教育指导课进行确认。请注意,确认信息的不是就读的初中的老师。

高中教育指导课的**确认手续预定在周一、周三和周五的下午 3 点左右**。时间或许会有一点误 差,所以请预留充足的时间注册。

(4) [申请人] 申请信息申请 [1 月 27 日正午至 2 月 10 日正午]申请时请参考 1 的(3) 进行 申请信息的申请。

在这个时点,如果打算申请报考获得批准的高中以外的高中时,则需要在申请的新的高 中再次进行申请批准手续。

详情请参阅县立学校人事课网站。

- (5) [申请人] 支付入学选考手续费 [1 月 27 日正午至 2 月 10 日正午]与 1 的(4) 一样,请支付入学选拔费。
- (6) [县教育委员会]申请信息的确认和批准 [1 月 27 日正午至 2 月 10 日正午] 与 1 的(5) 一样,高中教育指导课将对申请信息和入学选拔费的支付进行确认。 高中教育指导课的确认手续预定在周一、周三和周五的下午 15 点左右进行。时间或许会有一点 出入,所以请预留充足的时间注册。

一旦申请获得高中教育指导课的批准,申请就完成了。

- (7) [高中]申请信息 受理与 1 的(6) 一样,申请的高中将进行申请信息受理的手续。
- (8) [申请人] 提交材料 [2 月 13 日(邮寄)或2 月 14 日和 17 日(仅限送达)] 请参阅第1的(7),并提交文件。 调查报告书等材料将由学生就读的初中准备。该材料格式登载在县的网站上。 https://www.pref.saitama.lg.jp/f2208/r7nyuushi-jissiyoukou.html

申请后,如果想取消申请或更改申请报考的高中时,请按照3 有关更改申请学校的方 式进行,但由就读初中进行的各项操作将由高中教育指导课代替。如果您想取消申请或更 改申请高中,请通过在读初中联系高中教育指导课 (048-830-6766)。 2-2 根据实施要项 第 7 条第4 款申请时(与申请资格认证相关)

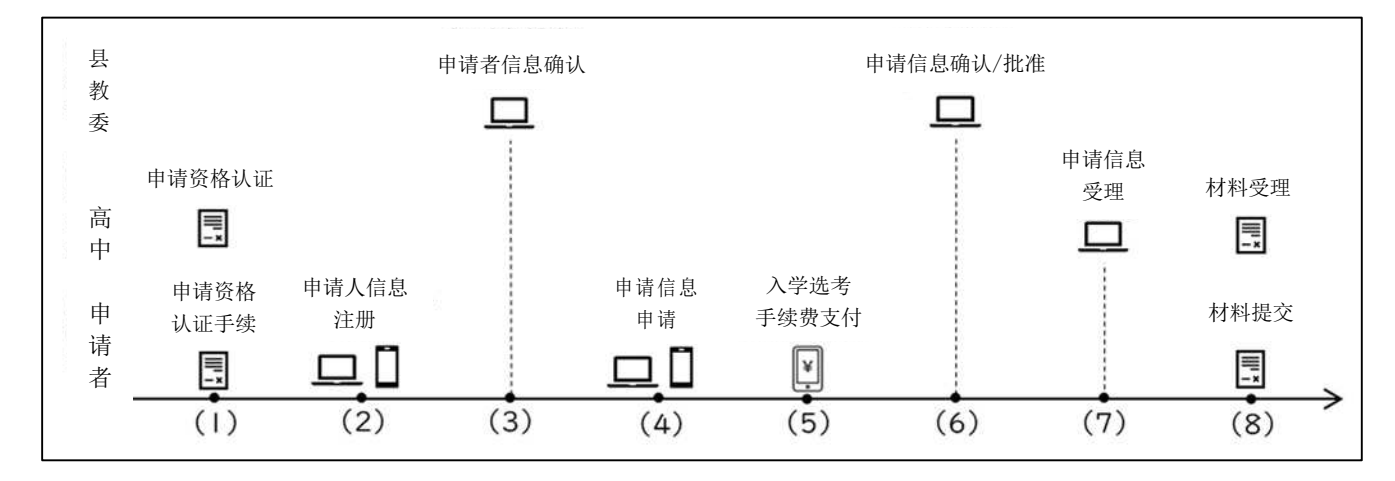

(1) [申请人/高中]申请资格批准和申请资格认证程序

【2024 年 6 年 12 月 2 日至令和 7 年 2 月 7 日】 报考全日制课程的县立高中时,手续将由县立学校人事课(埼玉县政府 2 号楼 4 楼)办理。报 考定时制或函授制课程的县立高中时,手续在所报考申请的县立高中办理,申请市立高中时,在所属 的市教育委员会进行申请资格认证手续。请准备所需文件,尽可能的在 2 月 6 日之前获得资格认 证。有关所需文件和手续的详细信息,请查阅县立学校人事课网站。

https://www.pref.saitama.lg.jp/f2207/nyugakusya-senbatsu/kaigai.html

获得申请资格认证后,请接受(2)县外和海外初中专用 URL。从登载的二维码或 URL 中进行(2)的手续。

- (2) [申请人]申请人信息注册 [2024 年 12 月 2 日开始]
   请参阅 1 的(1) 注册申请人信息。(2) 如果是使用县外或海外初中专用的 URL,那么毕业的 初中将被注册为"县外或海外的初中"。 出勤号码请输入"1"。
- (3) [县教育委员会]申请人信息确认 [2024 年 年 12 月 2 日开始]
   与第 1 的(2) 项一样,将对申请人信息进行确认。对于"县外和海外的初中",因管理者是
   高中教育指导课,所以是由高中教育指导课进行确认。而不是由初中的老师进行。
   高中教育指导课的确认手续预定在周一、周三和周五的下午 15 点左右。时间或许会有一点误
  - 差,所以请预留充足的时间注册。
- (4) [申请人]申请信息申请[1月 27 日正午 至 2月 10 日正午]申请时请参考 1 的(3) 进行申请信息申请操作。
- (5) [申请人] 支付入学选拔费 [1 月 27 日正午 至 2 月 10 日正午] 请参照 1 的(4) 进行支付入学选拔费的操作。

(6) [县教育委员会]申请信息的确认和批准

与第 1 的(5) 一样,高中教育指导课将确认/批准申请信息和入学选拔费的支付。 高中教育指导课的确认手续预定在周一、周三和周五的下午 3 点左右。时间或许会有一点误 差,所以请预留充足的时间进行申请和支付。

一旦申请获得高中教育指导课的批准,申请就完成了。

- (7) [高中]的申请受理与第1的(6)一样,您申请的高中将进行申请信息受理的手续。
- (8) [申请人] 提交文件 [2 月 13 日(邮寄)或2 月 14 日和 17 日(仅限自送)]
  请参阅第1的(7) 提交文件。
  调查报告书等材料由学生就读的初中准备。格式发布在县的网站上。

申请后,如果想取消申请或更改申请报考的高中时,请按照3有关更改申请学校的方 式进行,但由就读初中进行的各项操作将由高中教育指导课代替。如果您想取消申请或更 改申请高中,请通过在读初中联系高中教育指导课 (048-830-6766)。

#### 3 更改申请报考志愿

更改申请报考志愿的手续,因己申请的高中和更改后要申请的高中的设置者不同而不同。 首先,请从 下表中确认您应该遵循那些操作手续。

|                   |     | 埼玉县 | 埼玉市 | 川口 | 川越 |
|-------------------|-----|-----|-----|----|----|
| 口由注把土             | 埼玉县 | А   | С   | С  | А  |
| 山中頃110万<br>百山的辺里老 | 埼玉市 | В   | D   | D  | В  |
| 向中的以且有            | 川口市 | В   | D   | D  | В  |
|                   | 川越市 | А   | С   | С  | А  |

新申请报考高中的设置者

以下是针对每个手续的说明。 详细操作说明请参考操作手册和讲解视频。

<u>3-1</u> 手续 A (县立/川越市 → 县立/川越市) 时

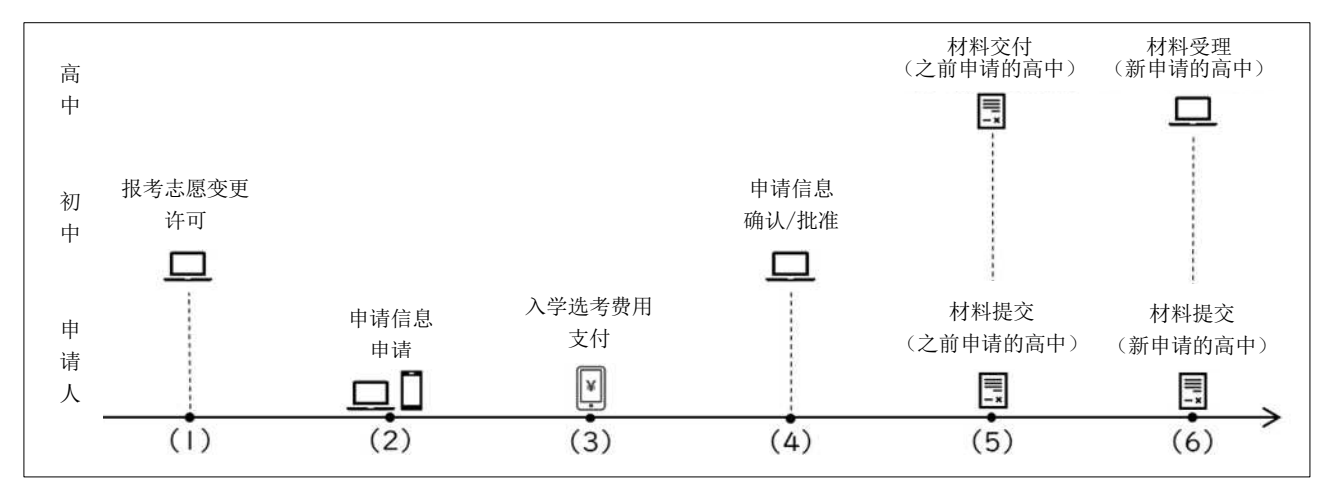

(1) [初中]报考志愿变更许可[2月 18日上午9点至19日下午16点]
 如果想更改报考志愿,首先请咨询初中班主任。
 班主任可以通过初中专用网站,进行更改申请志愿的许可程序,之后便可更改申请报考志愿。

如果班主任进行取消申请许可的手续时,在申请人屏幕上会出现一个写着"取消申请 (仅限第二志愿)"的按钮,这是一个在埼玉县不使用不发挥作用的按钮。

即使只是想取消第二志愿,也请务必按照许可的变更手续更改申请。

即使是按了"取消申请(仅限第二志愿)"按钮进行操作,也不会作为第二志愿的变更 申请而被受理。

(2) [申请人]申请信息申请[2月18日上午9点至下午16点]如果更改申请获得许可,则能够再次输入申请信息。请选择你想报考的高中并注册所需信息。

(3) [申请人]支付入学选考手续费 [2 月 18 日上午 9 点 至 下午 16 点]
 如申请报考的高中是从埼玉县立高中更改为川越市立高中,从定时制高中更改为全日制高中等,
 则需要再次支付入学选考手续费。请按照电子申请系统中的指示支付入学选考费。

有关详细信息,请查阅实施要项的第5页。

(4) [初中] 申请信息的确认和批准 [2 月 18 日上午 9 点至下午 16 点]

对是否选错了申请报考的高中及是否已支付入学选考费等,就读的初中会进行确认和批准。这个 时点,申请报考志愿的变更还尚未完成。

- (5) [申请人] 提交材料(之前申请的高中)[2 月 18 日上午 9 点至下午 16 点]
   去之前申请的高中,提交申请更改申请报考志愿(表格 8)。
   在之前申请的高中,领取申请报考变更证明材料(表格 9)。
- (6) [申请人] 提交文件(新申请的高中)[2 月 18 日上午 9 点至下午 16 点] 向新申请的高中提交申请人变更报考证明材料(表格 9)和调查书等其他必要的材料。 新高中在确认材料后将开始申请变更受理手续。您可以从电子申请系统检查您是被受理。 高中收到材料后,申请变更就完成了。

如果在临近截至时期提交申请,无法在期限内提交材料,请提前联系高中,可在 20 日上午 9 点 至正午之间提交。在这种情况下,**就无法在 20 日取消申请变更**。请务必提交材料。

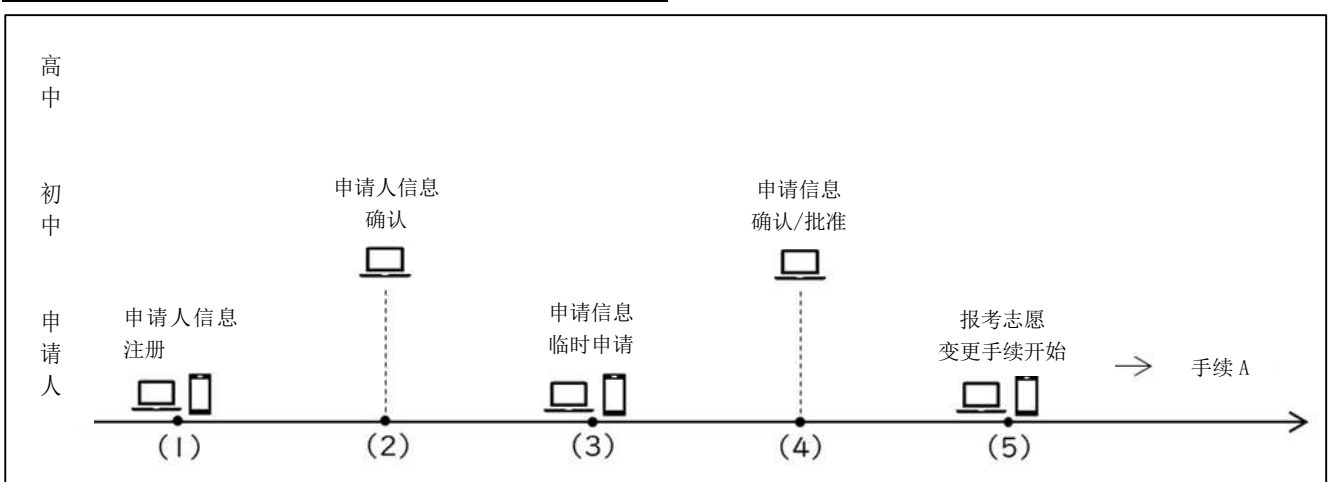

3-2 手续 B (埼玉市立/川口市立→县立/川越市立) 时

(1) 【申请人】申请人信息注册[11 月 1 日开始] \* 可以提前注册。
 为了可以变更申请报考的学校,必须在埼玉县公立高中入学选拔电子申请系统中注册(创建帐户)。
 请参阅 1 的(1) 注册申请人信息。

- (2) 【初中】申请者信息确认[11月1日开始] \* 也可以提前确认与 1 的 (2) 项一样,初中将确认并批准申请人信息。
- (3) [申请人] 申请信息的临时申请 [2 月 11 日上午 9 点 至下午 17 点]

有必要在电子申请系统中输入己申请了埼玉市立和川口市立高中的信息。 基本流程与 1 的 (3) 相同。 但是,请注意以下几点:

(a) 招生类别请选择"从埼玉市立的变更申请"或"从川口市的变更申请"。

(b) 这种情况之下无需再次支付入学选考费。也无需任何手续。

\*在 2 月 17 日下午 17 点之前无法申请临时申请并且还没有得到初中的批准/确认的申请人,请通 过初中老师(如果在海外的当地学校就读或已毕业者,请通过父母)联系高中教育指导课(048-830-6766)。

- (4) [初中] 申请信息的确认/批准 [2 月 11 日上午 9 点至 17 日下午 17 点]与 1 的(4) 一样,初中将确认并批准申请信息。
- (5) [申请人]申请报考变更手续 [2 月 18 日上午 9 点 至 19 日 下午 16 点] 请按照手续 A 的流程进行。 但是,请注意以下几点:
  - (a) 在招生类别中,请不要选择"从埼玉市立的变更申请"或"从川口市立的变更申请"。

(b)在招生类别中,"为不上学学生为对象的特别选拔"和"归国学生特别选拔",只有是申请人在

之前申请的高中申请了相同的特别选拔时,才能在新的高中申请。请确保没有做出错误的选择。

有关详细信息,请参阅实施要项中记载的各个选项的页面。

(c)申请埼玉市立和川口市立高中时的申请信息及手续,请向各高中查询。

(d)请按照指示支付入学选考费。

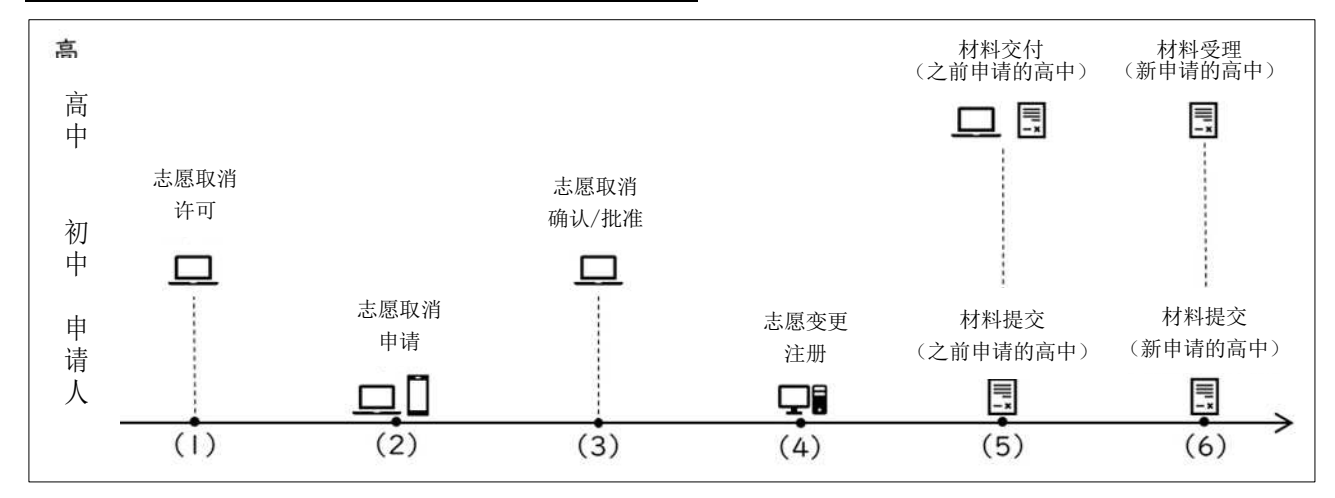

3-3 手续 C(县立/川越市立→埼玉市立/川口市立) 时

(1) 〔初中〕取消申请的许可〔2 月 11 日上午 9 点开始〕 如果您想更改申请志愿,首先请咨询您的初中班主任。 在程序 C 中,需要进行取消县立高中或川越市立高中的申请,并重新申请报考埼玉市立高中或 川口市立高中的申请手续。班主任可以通过初中专用网站,进行申请取消的许可手续,那么,在申请

系统中就可以更改申请志愿了。

(2) [申请人] 取消申请的确认和批准 [2 月 11 日上午 9 点 开始]

取消申请获得批准,您将能够申请取消您的申请志愿。请按照电子申请系统中的指示取消申请。 如果取消申请得到批准,您可以申请取消申请,但不能再次进行新的申请。

- (3) 〔初中〕取消申请的确认和批准〔2月11日上午9点开始〕 初中将对内容进行确认/批准。
- (4) [申请人]申请志愿变更输入[2月 18日上午9点至19日下午16点]
   将(申请)的报考志愿变更为新申请报考的高中。
   埼玉市立和川口市立高中使用的是电子申请系统是不相同的,因此请咨询申请的高中或所属城市的教育委员会。
- (5) [申请人] 提交材料(之前申请的高中)[2月 18 日上午 9 点至 19 日下午 16 点]
   前往之前申请的高中,提交变更志愿申请(表格 8)。
   高中确认材料后,申请人将回收到申请志愿变更证明(表格 9)。
- (6) [申请人] 提交材料(新申请高中)[2月18日上午9点至19日下午16点] 向新申请的高中提交申请人变更报考证明材料(表格9)和调查书等其他必要的材料。 相关电子申请的各种手续,包括入学选考费用,请向新申请的高中确认。 高中受理材料后,申请变更就完成了。

如果在临近截至日期提交申请,无法在期限内提交材料,请提前联系高中,可在 20 日上午 9 点 至正午之间提交。在这种情况下,就无法在 20 日取消申请变更。 请务必提交材料。

#### 3-4 手续 D (埼玉市立/川口市→埼玉市立/川口市立) 时

不能使用埼玉县立高中电子申请系统。有关必要的相关手续,请向埼玉市立和川口市立的高中以及所 属城市的教育委员会咨询。

### 4 有关打印准考证

每位申请人可以在 2 月 20 日下午 13 点后打印准考证。有关打印步骤,请参阅操作手册和说明视频。 可以打印的准考证样本如下。

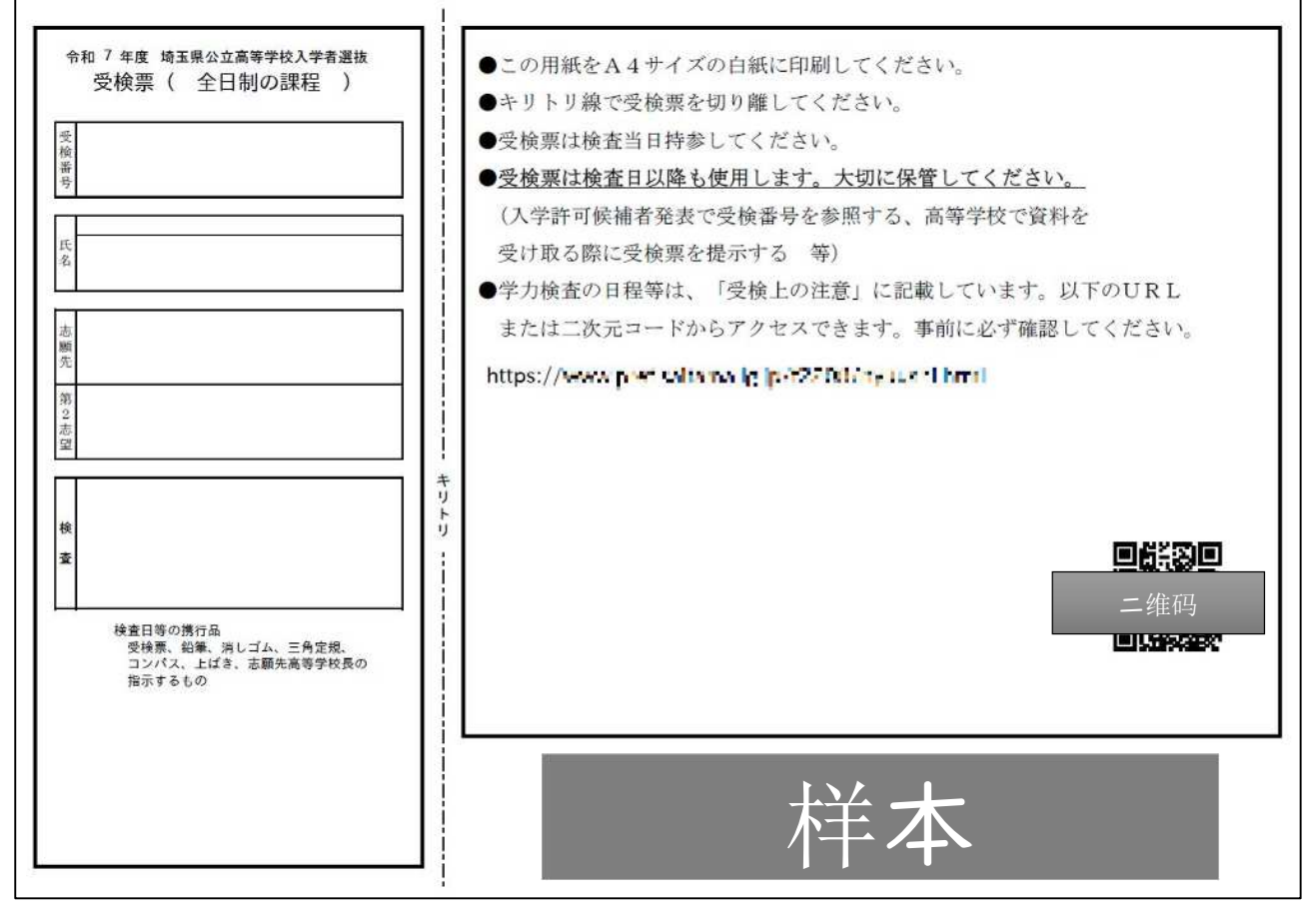

准考证分为写有准考证号码部分的(左侧)和写有考试注意事项的部分(右侧)。

在右侧, 您会看到包含有申请高中各项指示的"参加考试注意事项"的 URL 和二维码。请务必在考试 前确认内容。

※ 对于定时制课程的特别招生,准考证上不会显示照片。 此外,也无需粘贴在准考证上。

#### 在 3 月 6 日上午 9 点之前,可以登录电子申报系统并再次打印。

准考证不仅在笔试和实践测试当天使用,还用于确认选考结果的确认和接收材料(如果您考取了)。 如果遗失了,请尽快重新打印。

# 5 公布录取候选人名单

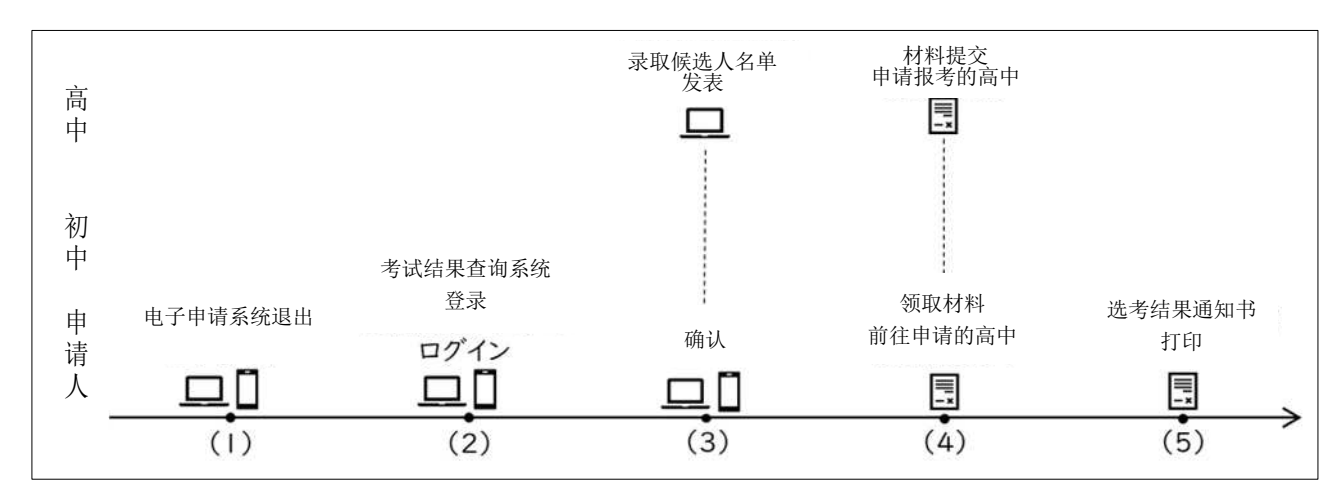

※ 如果你成为了入学候选人,在你考取的高中获取材料时需要确认你的准考证。如果手里没有,请重新打印。请注意,在3月6日上午9点至下午13点之间,无法登录电子申请系统,也无法重新打印。尽量在前一天进行各种准备。

(1) 【申请人】退出电子申请系统 [截至于3月6日上午9点] 结果查询系统的 URL 将显示在电子申请系统的登录屏幕上。如果您已登录电子申请系统,请在截 止日期前退出。

(2) [申请人] 考试结果查询系统登录 [3 月 6 日上午 9 点 至 10 日 下午 17 点]

3 月 6 日上午 9 点,电子申请系统的登录屏幕上将会显示考试结果查询系统的链接。 请使用 此链接访问查询系统。

登录查询系统,需要使用您的 12 位数的注册号(在电子申请系统中使用的号码)、准考证号码 和出生日期进行登录。如果您忘记了注册号,请查阅您在注册申请人信息(帐户注册)时下载的或打 印的 PDF。

如果您已经打开了电子申请系统的登录页面,即使到了时间,该链接也可能不会显示。可尝试刷 新页面等操作。

此外,在访问集中的时候,例如在发榜之后等时间段,页面可能很难显示。请稍后再次访问。

(3) [高中/申请者] 录取候选人的公布/确认 [3 月 6 日上午 9 点至 10 日下午 17 点]

使用 (2) 登录时,将显示招生类别、课程、高中名称、参加考试的学科(课程/部门)和选考 结果。即使成为了入学候选人时,也有可能是被第二志愿所录取,所以一定要确认学科等。

如果没有成为入学候选人,很遗憾,您不是第一或第二志愿的入学候选人。

(4) [申请人/高中] 材料交付和接收 [3 月 6 日上午 9 点至正午,下午 13 点至下午 15 点] 被录取者请到高中领取材料。 **领取材料,是需要准考证的。**如果您丢失了准考证并且无法再重新打印,那么请携带您的学生手 册等可以证明自己身份材的料前往高中。

(5) [申请人] 打印选考结果通知书 [3 月 6 日下午 13 点 至 27 日下午 17 点]

选考结果通知可以从电子申请系统打印。请再次登录电子申请系统并打印。打印方法请参阅操作指南手册。

此外,电子申请系统结果打印服务只限于在申请者信息注册时用利用(1)就读(毕业)初中专用 URL 的申请人 可以利用。使用(2)县外或海外初中专用 URL 的申请人,在(4)中和**高中交付其他** 材料时一同出具此证明。请不要忘记领取。

# 6 申请人信息和申请信息的更正

如果在注册申请人信息和申请报考信息后,发现注册信息有误时,根据更正时间不同手续也会有所不同。

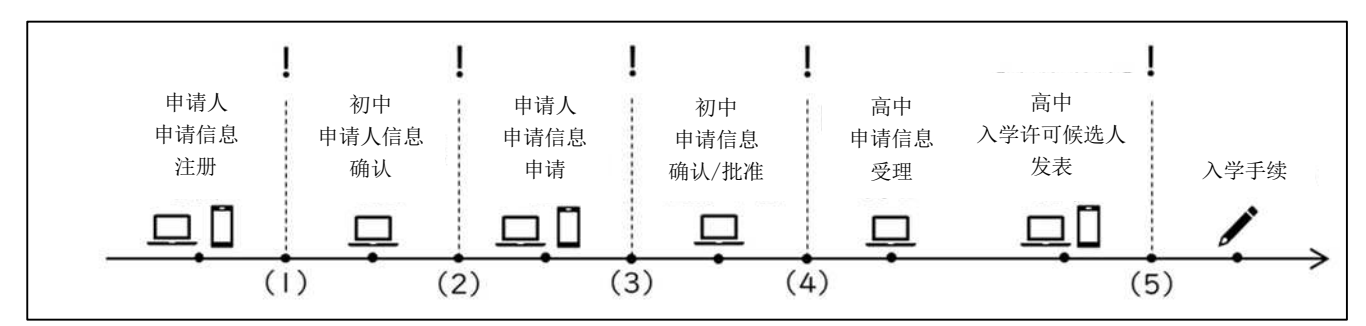

(1) 在注册申请人信息之后,初中批准之前需要更正时 申请人信息可以由班主任从确认屏幕"返回"。请咨询班主任并要求返回。返回后,申请人可以自行更 正申请信息,请输入正确的信息并再次注册。

(2)在初中确认了申请人信息后,但在申请信息注册之前需要更正时 申请人信息可以由班主任在初中专用网站上更正。请咨询班主任。 或者,班主任可以从初中网站上删除申请人的信息。在这种情况下,申请人必须再次进行申请信 息注册,现在的注册号(12位数字)将无法使用。

(3)申请了申请信息后,在初中批准之前需要更正时

需要班主任或初中的管理者将申请信息"返还。

如果想更正申请人信息时,请在返还后进行(2)的操作。

如果想更正申请信息时,可以在返回后,申请人自己可以更正申请信息,输入和选择正确的信息并再次注册。

(4) 申请信息获得批准后需要更正时

**在电子申请系统中无法更正申请人信息。**请将第 16 页的更正申请表交给您申请报考的高中校 长。即使您提交了更正请求表,**也不会在电子申请系统上进行更正。**如有必要,高中会使用更正后的 信息来办理各种手续。

更正申请信息时,只能更改报考的高中。请咨询班主任。有关更改报考学校的手续请参阅 3。

(5) 在公布录取候选人后需要更正时

#### 电子申请系统将不会进行更正。

如果您是入学候选人,请咨询高中,并按照高中的指示进行操作。如果您不是入学候选人,则 不需要任何手续。

|                                                  | *              |
|--------------------------------------------------|----------------|
| 訂正依頼票                                            | 令和7年 月 日       |
| ( <sup>宛先)</sup> 高等学校長                           |                |
| 課 程 名                                            | の課程            |
| 志望学科等名                                           | 科<br>(系・コース・部) |
| 第2志望等の学科等名                                       | 科<br>(系・コース・部) |
| 本 人 氏 名                                          |                |
| 下記のとおり訂正したいので、提出します。                             |                |
| <ul> <li>(訂正内容)</li> <li>誤</li> <li>正</li> </ul> |                |
| 上記のことを了承しています。<br>中学校名                           |                |
| 校長氏名                                             | 印              |
| ※ 受付年月日 令和7年 月 日                                 |                |

备注1 ※这一栏、请填写报考高中的校名。

<sup>2</sup> 在"課程名"一栏,请输入"全日制"或"定時制";在"志望学科等名"一栏,如是普通科,输 入"普通","コース名"输入普通科的"课程名称",综合学科则输入"総合学";如是以专门教育 为主的课程 请输入"园艺"或"机械"等。如果是県立いずみ高中请输入"生物"或是"环境", 圈出系统。县立伊奈学院综合高中时请输入"普通学"或"运动科学"或"艺术()",圈出系 统。另外,芸術系的())内、请在音乐、美术、工艺、书道中选取一项输入。县立户田翔阳高中、 县立狭山绿阳高中、县立吹上秋樱高中及县立吉川美南高中(定時制)时输入「Ⅰ」或「Ⅱ」等、 县立羽生高中则驶入"白天"等、圈出部门。

7 常见问题解答

这是电子申报系统中的帮助台经常收到的问题。我们把问题总结归纳了一下,供大家参考。

7-1 申请人信息注册相关内容

Q1 使用初中发给的二维码,却无法访问到申请人信息注册页面。

A1 如果初中创建二维码后,对事先输入的申请人信息进行了删除或更改,那么则可能需要重新创建二维码。请咨询初中的老师。

Q2 为什么按下了"测试电子邮件发送"按钮,电子邮件却没有发送?

A2 "发送测试电子邮件"按钮将启动您设备上的电子邮件软件。仅按此按钮是不会发送电子邮件的。 在这里,我们通过从自己的电子邮件地址向输入的电子邮件地址发送电子邮件来确认输入的电子邮件 地址是否正确。请务必亲自发送电子邮件并确认。

Q3 如果姓名中包含外来字符,和调查书中的不同,会有问题吗?

A3 没问题。

Q4 因为有无法输入的文字,所以用平假名输入了,外子字符注册时也输入了"有"。需要提交更正申请表吗?

A4 不需要。

- Q5 普通招生的申请是不需要提交照片的,但却已经输入了。
- A5 可以删除照片(此功能从在11 月底已添加)。 请咨询初中老师。 此外,即使在不使用照片的招生类别中提交照片也没有什么问题,但这是不必要的信息,如果可能请尽 量删除。
- Q6 我错误地注册了两次。 我应该使用哪一个?
- A6 使用任何一个都没问题。您可以删除不需要的账户。请咨询初中老师。
- Q7 我已经注册了申请人信息,但我没有收到电子邮件。
- A7 注册完成后, 屏幕上会显示注册号(12 位数字)和登录用的 URL, 但不会发送电子邮件。请在注册完成后保存屏幕。

Q8 注册了错误的电子邮件地址。

A8 请咨询初中老师。可以通过从初中专用网站的返回进行更正。详情请参阅第 15 页。

#### 7-2 申请信息申请相关内容

- Q9 请告诉我应该访问哪个页面。
- A9 请访问注册申请人信息时屏幕上显示的 URL。如果您没有保存屏幕或下载 PDF,在第3页中也有显示, 请使用。
- Q10 登录时需要那些登录号码?
- A10 在注册申请人信息时屏幕上显示的 12 位的数字。 如果您没有保存屏幕或下载 PDF,您可以在初中的 管理屏幕上进行确认。请咨询上学的初中。
- Q11 忘记了密码。该怎么办?
- A11 在登录屏幕上,输入您的注册号,然后单击"\*忘记密码"
- Q12 没有收到二阶段认证的电子邮件。
- A12 电子邮件可能是需要一些时间才能到达。另外,请确认是否在您的垃圾邮件邮箱中。如果仍然没有收 到,请联系帮助台。
- Q13 想申请不等校(不上学)的特别选拔。 该如何输入?
- A13 在招生类别中,请选择"以不上学学生为对象的特别选拔"。
- Q14 想申请归国生特别选拔。该如何输入? A14 在招生类别中,选择"归国生特别选拔招生"。

Q15 想申请外国人特别选拔。该如何输入?

A15 在招生类别中,选择"外国人特别选拔招生"。

※ 如果 Q13 至 Q15 中,错误地选择了"一般招生",并且得到了初中的批准,**那么即使是更正了报考的** 学校也无法更正招生类别。 在进行该操作之前,请务必检查自己所选的招生类别。

- Q16 可否打印申请表格?
- A16 可以打印包含有申请信息的"申请人个人表格"。报考的学校是不需要提交打印的个人申请表格。打印 此表只是用于确认。
- Q17 申请信息一直没有被受理。
- A17 报考的高中,受理申请信息的时间会有所不同。经过初中批准后,申请已经完成,请静候即可。

#### 7-3 (2)使用县外/海外初中专用 URL 时的手续相关内容

Q18 从收到的二维码中注册申请人信息时,无法输入初中校名和班级。

A18 通过申请批准(从县外的初中申请,不包括邻县邻接学区)或申请资格认证(从海外日本人学校、海

外当地学校等的申请)的申请人不能输入初中和班级。在这种情况下,初中一栏请输入 "县外/海外的 初中",班级请输入"申请批准"或 "申请资格认证"。之后继续下一步的操作。

Q19 考勤号码是本人就读的学校/班级的号码吗?

A19 考勤号码是全部人员都输入 1。在电子申请系统上,高中教育指导课将酌情更改。

7-4 更改申请报考志愿相关内容

Q20 何时可以更改报考志愿?

A20 在 2 月 18 日上午 9 点之后可以输入。

Q21: 在电子申请系统中输入更改的报考志愿后,是否手续已完成了呢?

A21 单是在电子申请系统中输入并不能完成更改志愿。需要将所需材料提交给之前申请的高中和更改志愿 后新申请的高中。

Q22 使用了(2)县外和海外初中专用的URL,想更改报考志愿。该如何操作?

A22 请按照 3-1(第 8 页)进行操作。但是,初中的批准和确认等将由高中教育指导课进行。因此,如果 想更改志愿,请尽快联系高中教育指导课。

Q23 咨询了初中老师,并获得了更改(取消申请)志愿的许可,但现在我仍然想报考之前申请的高中。可以吗?

A23 请按照"取消报考志愿变更(取消申请)的"手续进行操作。详情请参阅《面向申请人的指南手册》 的第 48 页。

Q24 在与初中协商后,获得了更改志愿(取消申请)的许可,并继续办理了手续。虽然经过了初中的批准, 但现在却不想更改志愿了。可以取消吗?

A24 一旦获得初中批准,就不能取消。请前往之前申请的高中提交材料,并完成志愿变更的手续。

7-5 考试及公布录取候选人等

Q25 遗失了准考证。

A25 可以再次打印。登录电子申报系统并打印。

Q26 笔试当天,我忘了带准考证。

A26 请咨询您报考的高中。

Q27 无法登录合格查询系统。

A27 需要提供注册号(12 位数字)、准考证号码(7 位数字或英文字母)和出生日期。确认您输入的信息 确保无误。

- Q28 进入了入学候选人的名单,但查询系统中显示的是考取了第二志愿的学科。请告诉第一志愿是 否被录取了呢?
- A28 入学候选人的名单,是发布考取的学科。因此,如果是第二志愿学科的入学录取候选人,那么 这意味着没有考取第一志愿而是考取了第二志愿的学科。 如果您没有进入候选人名单,那么说明您第一或第二志愿都没有成为入学候选人。
- Q29 已经成为入学许可候选人,但却找不到选拔结果通知。我在哪里可以看到?
- A29 结果通知仅在 3 月 6 日下午 13 点之后登录电子申请系统才能看到。
  另外,使用(2) 县外或海外初中专用 URL 的考生,在接受高中其他文件时,会同时收到。 请联系报考的高中。
- Q30 已是入学候补者但领取材料材料时,其中却没有选拔结果通知。
- A30 选拔结果通知只有使用县外或海外初中专用 URL 的考生在接受高中所发材料时一并收到。 使用(1) 在校(毕业)初中专用 URL 的考生,请在 3 月 6 日下午 13 点以后登录电子申请系统 即可显示。如有必要请自行打印。

7-6 其他

Q31 想申请报考公立高中所以注册了申请者信息,但现在又决定不申请了。应该删除申请人信息吗?

- A31 电子申请系统,即使是不申请的人注册也没有问题。请咨询初中老师。申请人信息可以从初中网站中删除。
- Q32 想取消我的申请。如果通过电子申请系统取消申请,手续是否已完成?
- A32 除了使用电子申请系统取消申请外,还需要将格式 10 的"取消申请通知"通过初中,提交给申请的 高中。首先请咨询上学的初中。

Q33 可否使用电子申请系统申请特殊支援学校? A33 不可以。

Q34 可以使用电子申请系统申请大宫中央高中的函授课程吗? A34 不可以。

Q35 用于申请报考的个人信息,在入学者选拔后可以删除吗?

A35 在入学者选拔实施后,大约在3月底,所有申请将在电子申请系统中删除。

- Q36 在哪里可以找到操作手册?
- A36 当您访问电子申请系统页面时,您可以从屏幕顶部看到"操作说明"按钮。另外,点击旁边的"帮助", 还可以看见操作说明的视频。

Q37 我从埼玉县外的一所初中毕业,并开始工作。因为我的工作地点在埼玉县,所以我想申请报考埼玉县 的定时制高中,该如何办理手续呢?

A37 请联系高中教育指导课。 他们将告诉您详细操作过程。